## ホームページの外国語訳(翻訳)方法 Paano tingnan sa ingles ang homepage

## I. $\sim$ Computer ver. $\sim$

①Buksan ang web browser,at itype ang 「Kamo Tokubetsu shien gakkou」 gamitin ang 「Microsoft edge」 o 「Google chrome.」

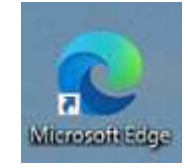

「Microsoft Edge」

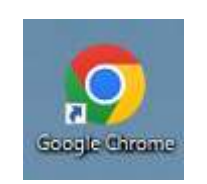

「Google Chrome」

②Kapag nabuksan ana ang homepage ng school I copy ang link sa taas.

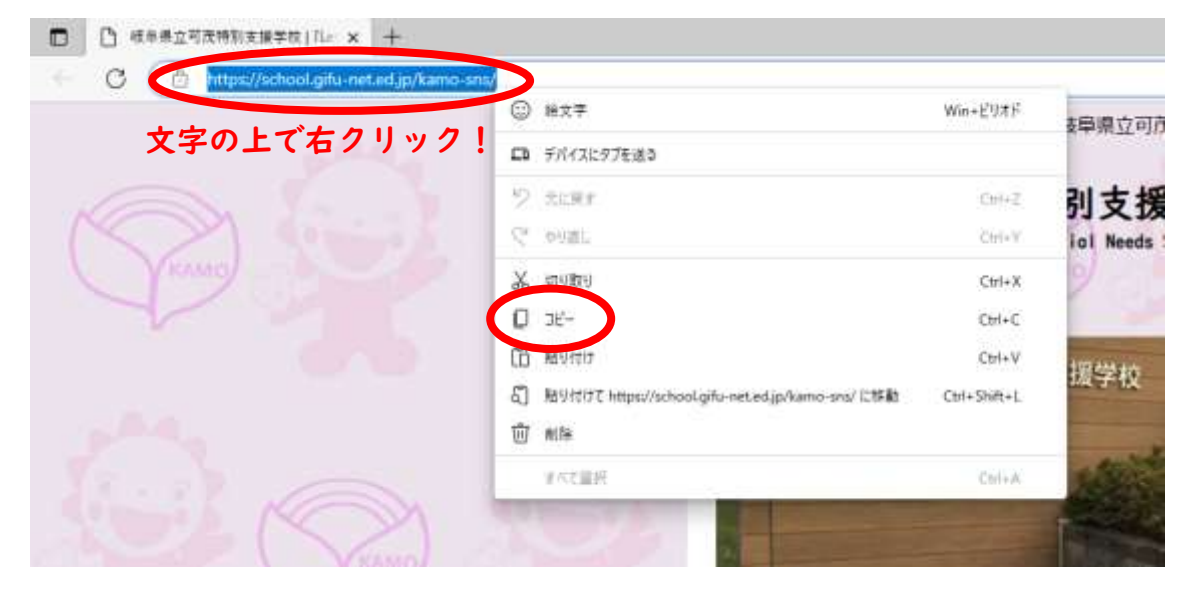

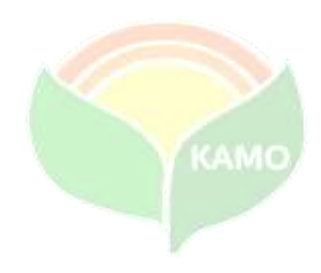

③At buksan muli sa browser ang 「google translate」 ngayon makikita mo na ang homepage ng google translate.

※Hindi word by word ang gagamitin kung kayat hanapin at pindutin ang <u>「Google</u> transalte o Google 翻訳」.

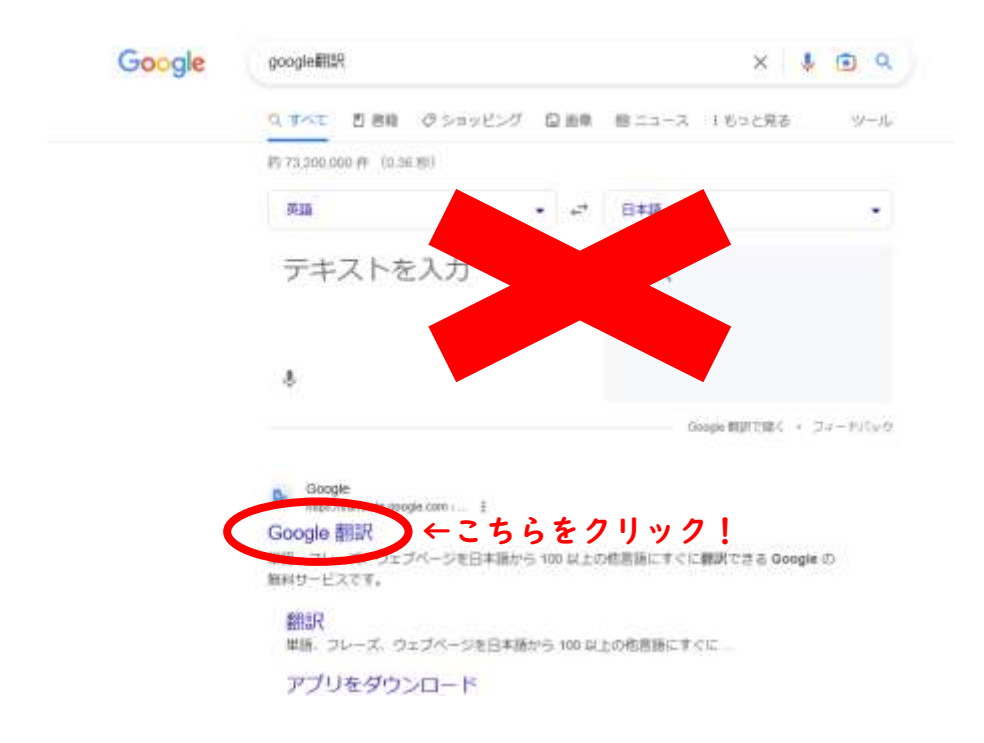

(4)Kapag lumabas na ang page ng 「google translate」

- (I) iclick ang website.
- (2) ipaste ang kopya ng link ng school sa pag lalagyan (box) ng website.
- (3) Kung gustong piliin maliban sa ingles pindutin lang ang  $\lceil \lor_{
  m J}$

(4) At pindutin ang 「検索」maglalabas ng bagong page at maari mo ng tingnan ang translated homepage.

| Confie and | (1)                                                                                                    |                      |          |     |
|------------|----------------------------------------------------------------------------------------------------|----------------------|----------|-----|
|            | 36 テキスト 📑 副衆 🍯 トキュメント 🌚 ウェブサイト                                                                                                    |                      |          | (3) |
|            | ABBENETZ DB 11438 00336 -                                                                                                    | ø                    | 8348 B38 | -   |
|            |                                                                                                    |                      |          |     |
|            | (2)                                                                                                    | d lo/kamo-smsn       |          |     |
|            | Table for the state of the state of the stat | a the remote an of 1 |          | (4) |
|            |                                                                                                    |                      |          |     |
|            |                                                                                                    |                      |          | (4) |
|            |                                                                                                    |                      |          | (4) |
|            |                                                                                                    |                      |          | (4) |
|            |                                                                                                    |                      |          |     |

- ~スマートフォン版~
   ~Smartphone ver.~
  - (DBuksan ang web browser, at isulat ang "Kamo Tokubetsu shien gakkou" gamitin ang Microsoft edge o google chrome.
  - ②Kapag nabuksan ana ang homepage ng school I copy ang link na nasa itaas o baba ng address bar.

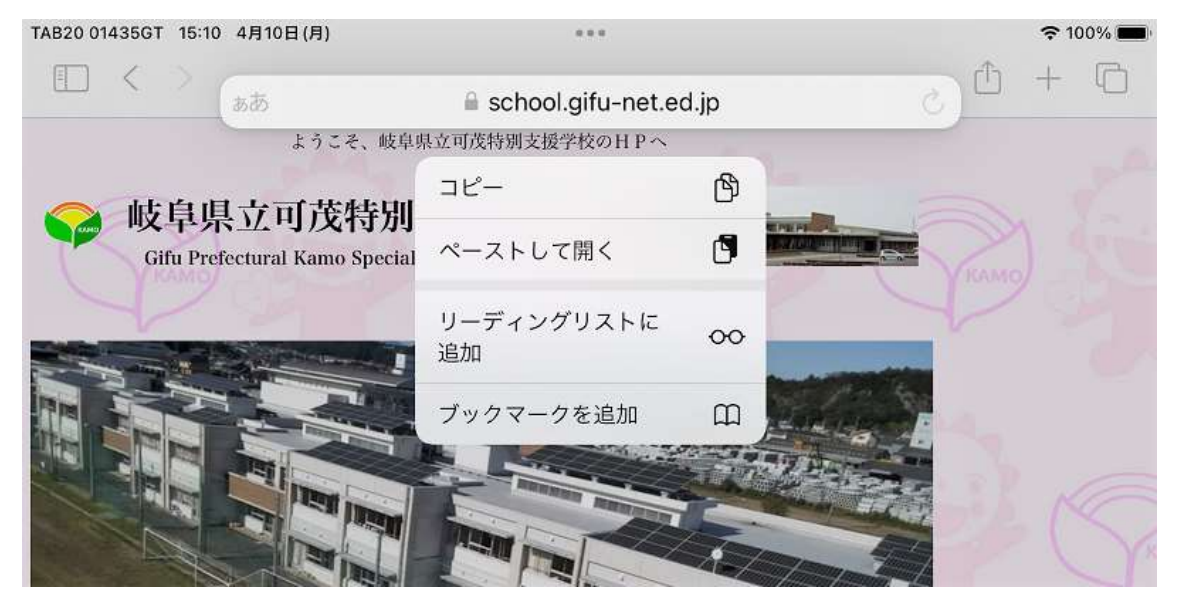

③At buksan muli sa browser ang 「google translate」 ngayon makikita mo na ang homepage ng google translate.

※Hindi word by word ang gagamitin kung kayat hanapin at pindutin ang <u>「Google</u> translate o Google 翻訳」.

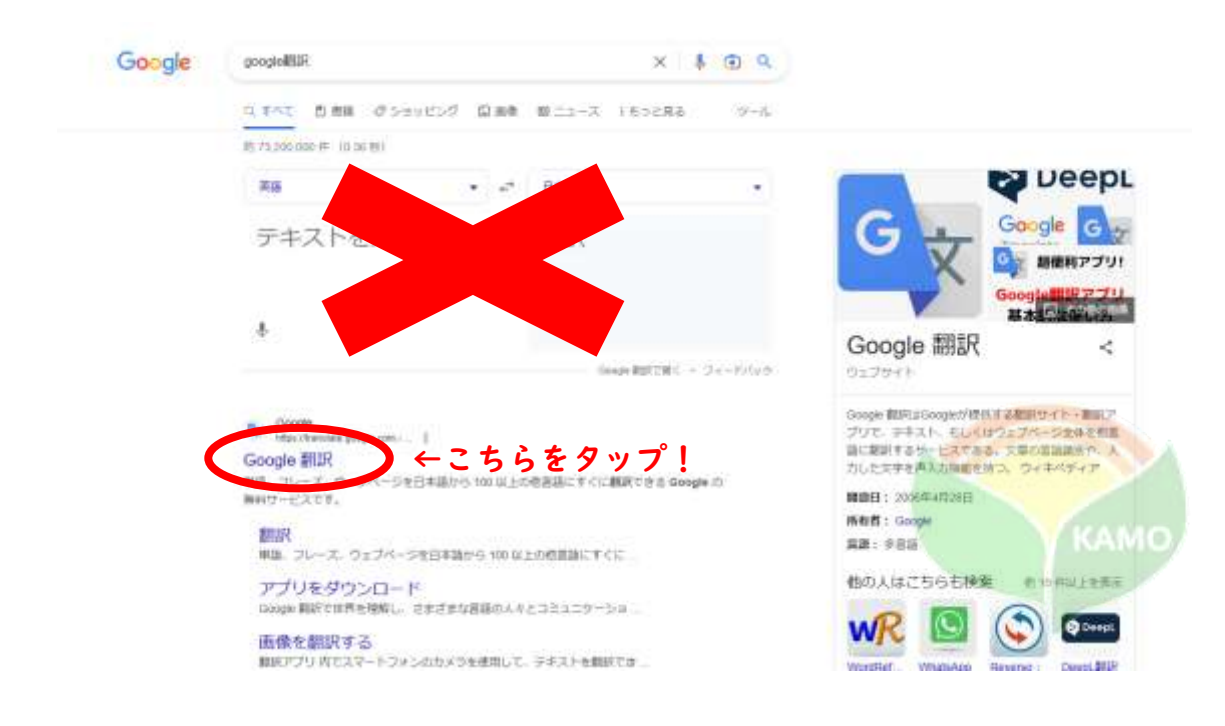

(4)Kapag lumabas na ang page ng 「google translate」

- (I) Iclick ang website.
- (2) I paste ang kopya ng link ng school sa pag lalagyan ng website.
- (3) Pumili ng lingwahe.
   Kung gustong pumili ng ibang lingwahe maliban sa ingles,
   pindutin lang ang 「∨」.
- (4) At pindutin ang 「検索 o search button」 maglalabas ng bagong page at maari mo ng tingnan ang translated homepage.

| TAB20 01435GT 15:1 | 2 4月10日(月) ***<br>ああ 曽 translate.google.com |                    |     |        |     |           |                | <b>?</b> 1 | 00% 💼 |
|--------------------|---------------------------------------------|--------------------|-----|--------|-----|-----------|----------------|------------|-------|
|                    |                                             |                    |     |        |     | C         | ٥              | +          | G     |
| ≡ Google           | 翻訳                                          | (                  | . \ |        |     |           |                | ログイ        | 2     |
| <b>ネ</b> テキスト      | <b>四</b> 画像                                 | ドキュメント             |     | ブサイト   |     |           | (3             | 3)_        |       |
| 言語を検出する            | 英語 日本語                                      | 5 \$\$(国) <b>~</b> | ÷   | ポルトガル語 | 韓国語 | 日本        | 語              | Ŷ          | )     |
| ( <b>2</b> )       |                                             |                    |     |        |     | (4)       |                |            |       |
| http               | ブサイト<br>s://school.gifu-r                   | net.ed.jp/kamo-sn  | is/ |        |     | $\otimes$ | $(\rightarrow$ |            |       |

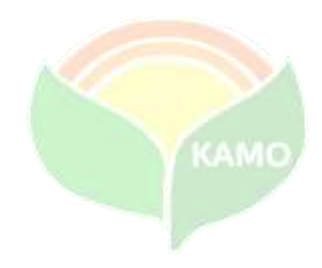